## 境外生線上申辦工作證流程說明

1. 使用 IE 瀏覽器

2. 輸入網址-https//ezwp.wda.gov.tw/

3. 於「外國人工作許可申辦網」首頁點選「僑外生工讀申

請」,申請個人帳號、密碼

4. 返回首頁點選「僑外生工讀申請」, 輸入帳號、密碼

- 5. 點選新增案件, 輸入個人資料, 並將郵局已繳費資料輸入
- 6. 點選「上傳檔案」,依「學生證資料」、「護照資料」、「其他」各檔案夾上傳 PDF 電子檔。學生證資料(正反面)、護照資料(有照片的第一頁)、其他(郵局或 ATM 繳費收據、工讀調查表)
- 7.於案件申請頁面最下面處點選「暫存檔案」(資料可保存7
  天),全部資料均完成再點選「送學校審核」
- 8. 以郵局繳費-郵政劃撥儲金存款單直接至郵局填寫,收款帳 號-19058848,收款戶名-勞動部勞動力發展署聘僱許可收費 專戶,金額-NT\$100元,完成再將收據上傳至「其他」 欄。。
- 9.以ATM 繳費-於網上申請選擇以ATM 繳費者,系統將顯示一 組「轉帳帳號」,轉帳完成再將收據上傳至「其他」欄。